## Per i template

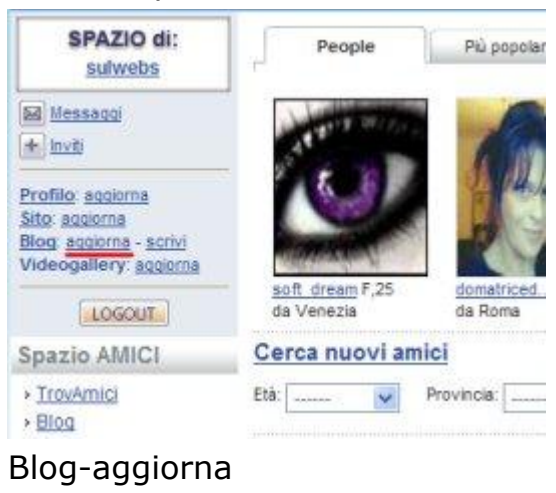

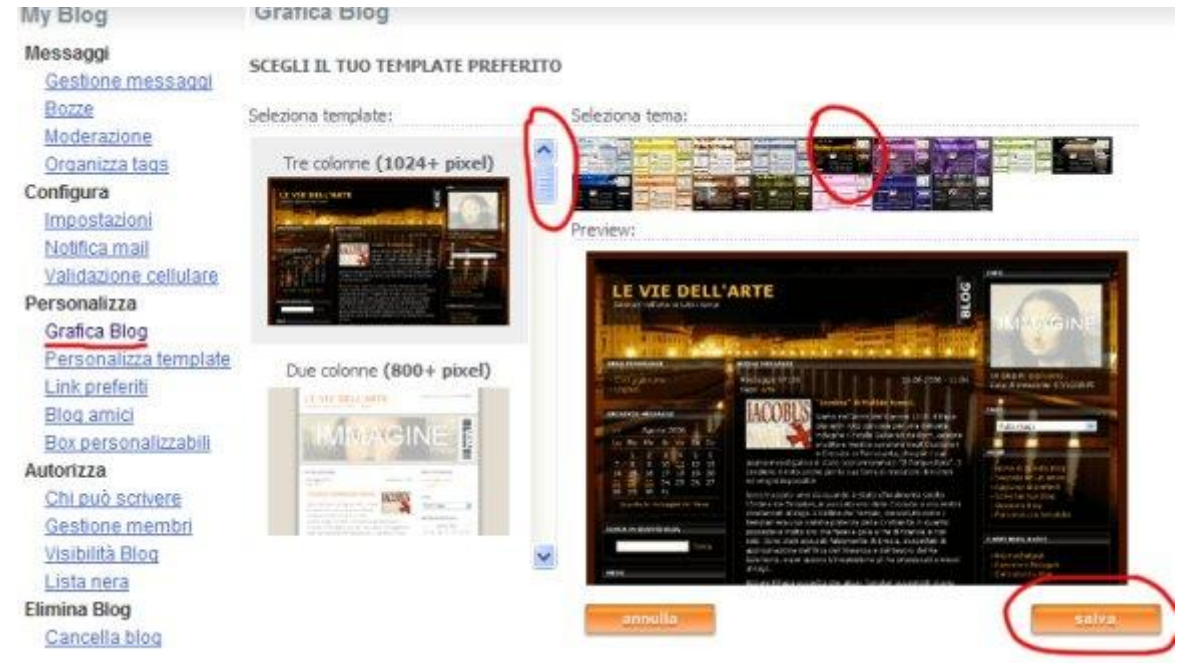

Clicca su Grafica Blog. Si aprono le miniature. Scegliere il tipo con la barra di scorrimento e poi a destra per il colore. Infine Salva.

## Per i Video

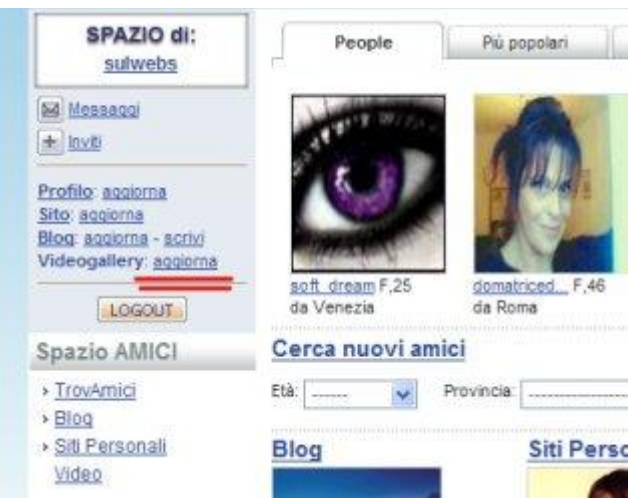

## Clicca su Videogallery- aggiorna

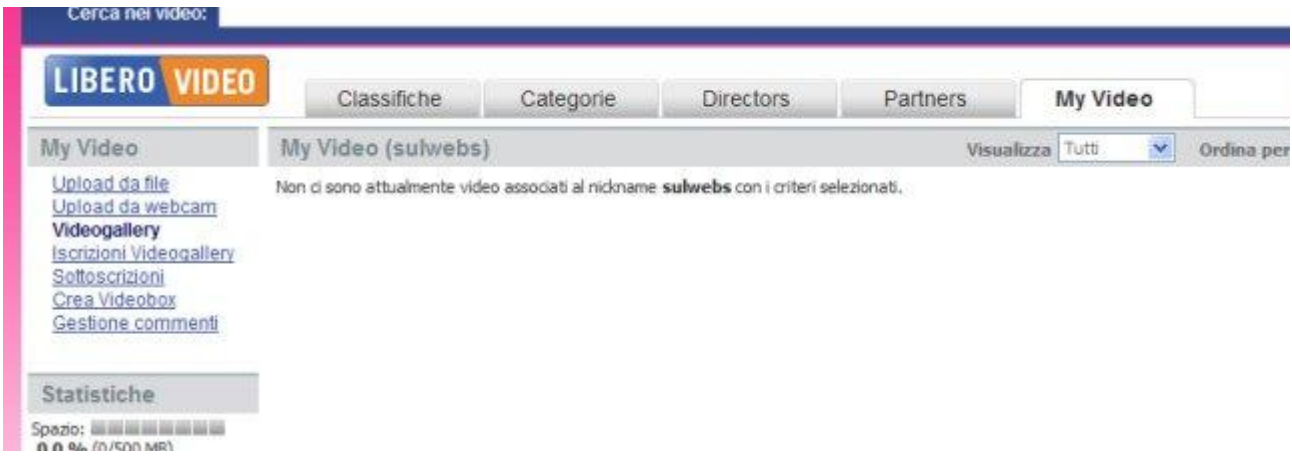

La prima volta dice che non vi sono video. Clicca in alto a destra su Upload Video

Upload da file

| 1. Inserisci file                                                                                                    |                                                                                                    |
|----------------------------------------------------------------------------------------------------|----------------------------------------------------------------------------------------------------|
| * Nome file: G:\00000\Yael nam new soul                                                                                                    | dp.avi                                                                                                    |
| La dimensione massima per il file è di                                                                                                    | 100 MBytes.                                                                                                    |
| 2. Inserisci i dati                                                                                                    |                                                                                                    |
| * Titolo (Max 50 caratteri):                                                                                                    | ff                                                                                                    |
| * Condivisione: ?                                                                                                    | Video pubblico                                                                                                    |
| * Descrizione (hai 298 caratteri a disposizione):                                                                                                    | ff                                                                                                    |
| * Tags (usare lo spazio come<br>separatore):                                                                                                    | Inserire tags corretti e significativi permette al tuo video di posizionarsi in alto nelle rio                                                                                                    |
| * Lingua-                                                                                                    | Fare SPAM nei Tags è vietato.                                                                                                    |
| Produttoror                                                                                                    |                                                                                                    |
| Productore.                                                                                                    |                                                                                                    |
| * Data di creazione (gg/mm/aaaa):                                                                                                    | 05/04/2008                                                                                                    |
| * Vietato ai minori: ?                                                                                                    | ⊖ sì ⊙ NO                                                                                                    |
| * Campi obbligatori                                                                                                    |                                                                                                    |
| 3. Contest<br>Partedpa con il tuo video ad uno dei seguent<br>Seleziona un concorso                                                                                                    | i concorsi attualmente su Libero Video!                                                                                                    |
| 4. Disclaimer                                                                                                    |                                                                                                    |
| Libero Video                                                                                                    |                                                                                                    |
| Il servizio offerto dal portale Libero di Italia<br>autogestito e di renderii pubblici agli altri uto<br>Italia Online non garantisce né si assume re<br>utenti. La responsabilità per l'invio e la pubb | Online S.r.I. (in seguito "Italia Online") consente agli utenti di inserire gratuitamente i propri video in uno spazio<br>inti. I costi del collegamento internet sono a carico dell'utente.<br>sponsabilità circa l'esattezza, la completezza, e in generale il contenuto dei video inseriti direttamente dagli<br>Alcazione è a carico dell'utente il quale, utilizzando il servizio, di fatto: |

 dichiara di essere maggiorenne decision of essent integrations.
 decision of the second of the second of the

Accetto O Non Accetto

Si apre la finestra per ricercare il video sul tuo computer e da riempire con i dati (fasulli e incomprensibili) e poi clicca invia

annulla invia

| <u>gallery</u><br>oni Video  | 🖉 File upload status - W                               | indows Int 📰 🗖 🔀  |  |
|------------------------------|--------------------------------------------------------|-------------------|--|
| <u>icrizioni</u><br>/ideobox | http://video.libero.k/cgi-bin/upload_status.cgi?popup= |                   |  |
|                              | Avanzamento uploa                                      | d                 |  |
|                              |                                                        | 1%                |  |
|                              | File inviati:                                          | 0 di 1            |  |
|                              | Bytes inviati:                                         | 2007 21230 Kbytes |  |
|                              | Temos trascorso                                        | 00:00:08          |  |
|                              | Tempo rimamente:                                       | 00:10:55          |  |
|                              |                                                        |                   |  |
|                              |                                                        |                   |  |
|                              | The second second second                               | · 100%            |  |

Parte il caricamento. il tempo dipende dal peso del file e dalla connessione.

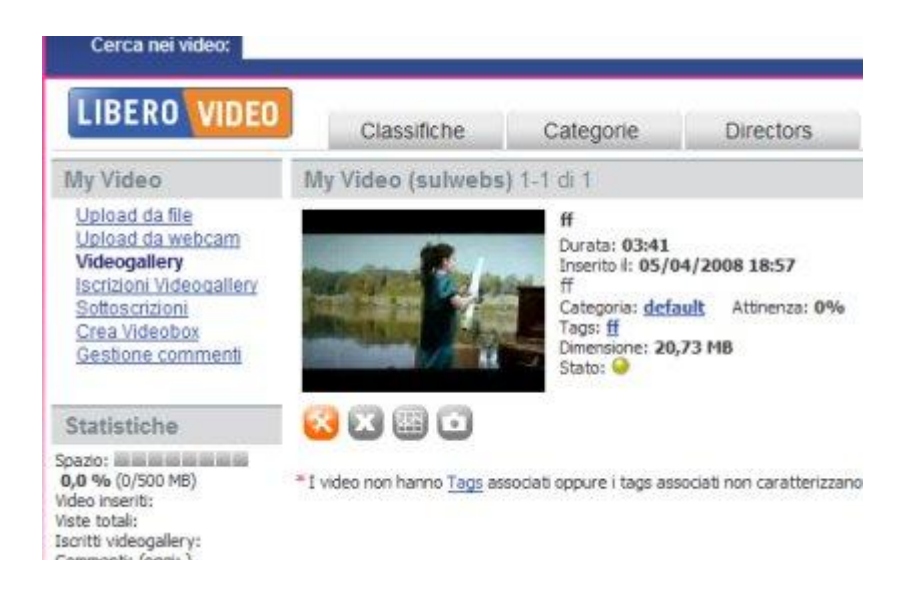

Finito il caricamento, il video compare nella Videogallery. Non è subito disponibile. Dopo un paio di minuti vai su community – Videogallery-aggiorna. Vedrai che la lucetta di stato è diventata verde.

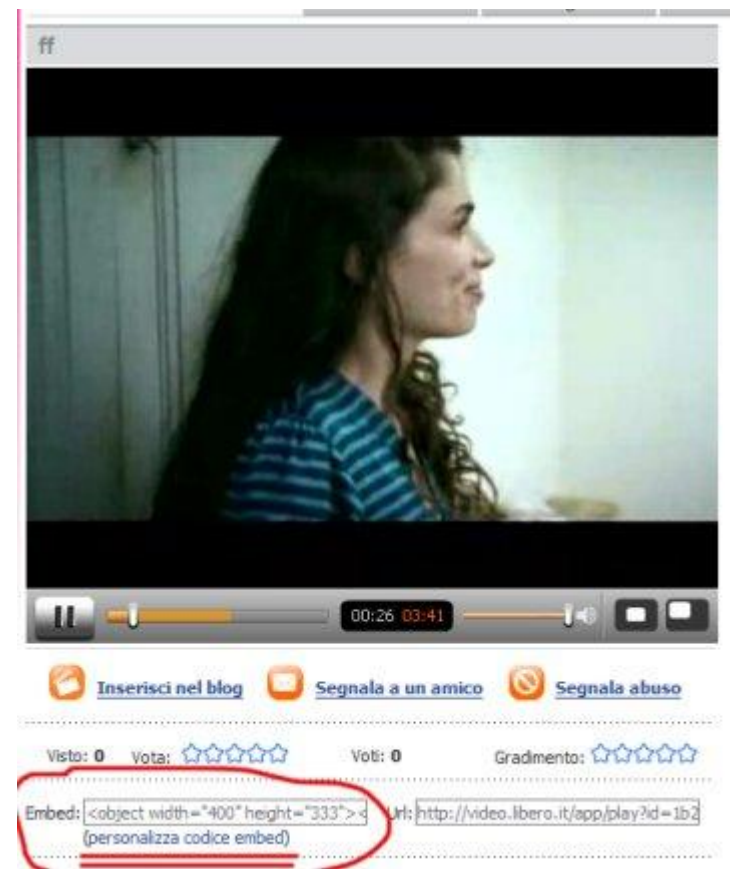

Clicca sul video nella Videogallery e partirà il video disponibile su LiberoVideo. Ora attenzione ai comandi. Clicca su personalizza codice embed e nella finestra scegli Play automatico

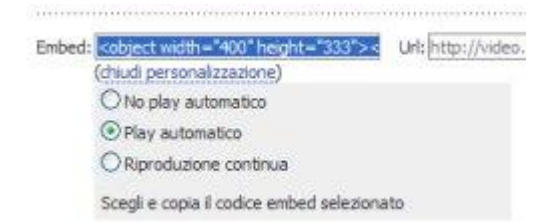

Doppio clic nella riga Embed e copia con il tasto destro <object width="400" height="333"><param name="movie" value="http://video.libero.it/static/swf/eltvplayer.swf?id=1b25153f1e51d45e9 9ae8989ebb418d5.flv&ap=1" /><embed

src="http://video.libero.it/static/swf/eltvplayer.swf?id=1b25153f1e51d45e99a
e8989ebb418d5.flv&ap=1" width="400" height="333" type="application/xshockwave-flash"></embed></object>

Questo è il Tag (codice) che deve essere inserito nel tuo box.

N.B: Ti conviene salvarlo in un file txt

Vai in Community – Blog: aggiorna – Box personalizzabili e fai un nuovo box con il titolo VIDEO

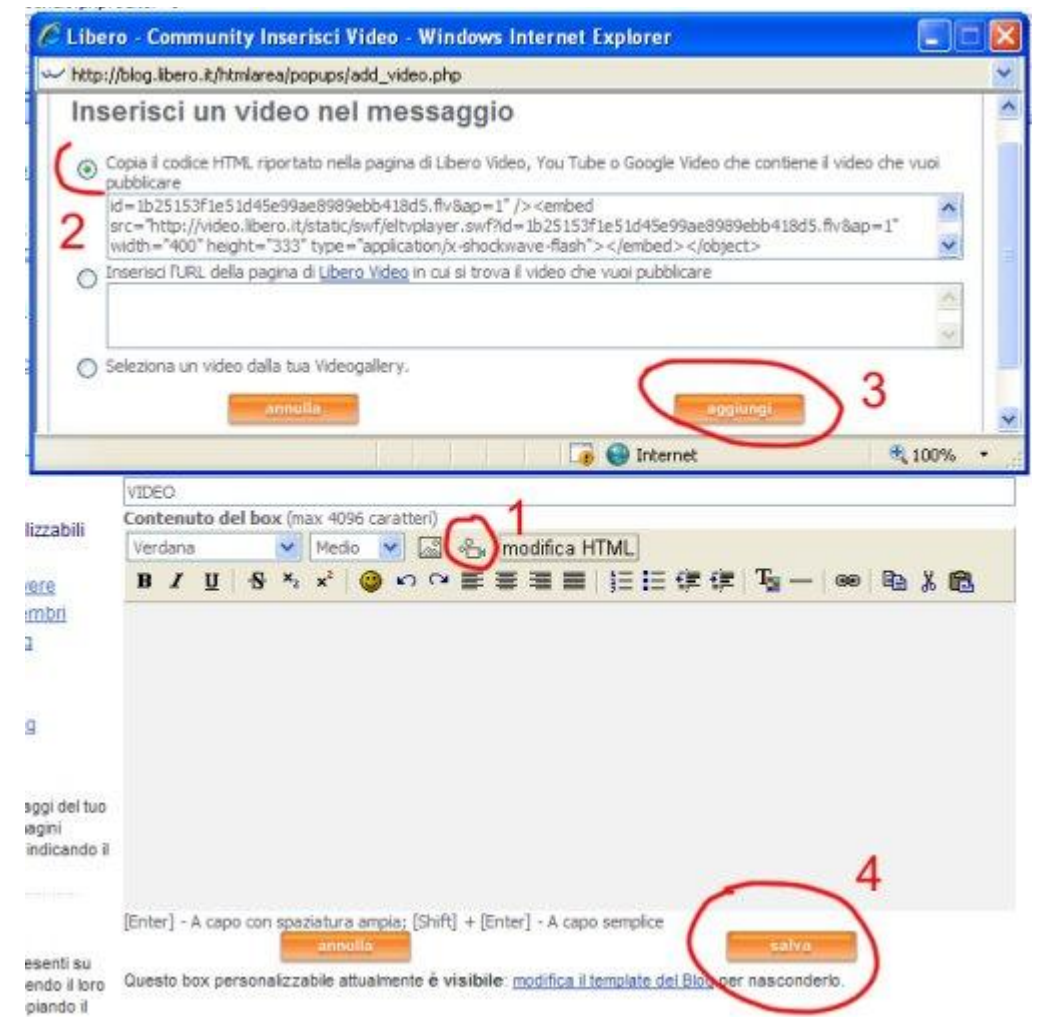

Nella finestra di contenuto del box clicca sul pulsante con la cinepresa. Compare una finestra per l'inserimento del video. Devi incollare Il Tag nella prima riga. Clicca aggiungi. Dopo il messaggio di conferma, clicca salva. Non dimenticare che devi aggiungere il box al template per renderlo visibile